## OU Blog

OU Blog is a blogging activity developed by the Open University in the UK. It is suprisingly versatile. You can set up a single blog for an entire class, and separate individual blogs for your class that either are hermetically sealed off from other classmates or are visible. You can allow for comments and you can grade posts in a few ways. It is fairly intuitive, but there are a few settings to watch out for. Here are some uses for OU Blog.

1. Scavenger hunt / project display – *No (blog together or in groups)setting --* that is all of the class is in one blog.

This shows how the **No (blog together or in groups)** setting looks like. Get ready to scroll. You get one long blog and to the far right at the top of the screen you have the prompt for the blog that you add in the Intro area. This type of blog is great for scavenger hunts – ask students to find images or videos that are examples of what you are talking about and post a paragraph or two on it.

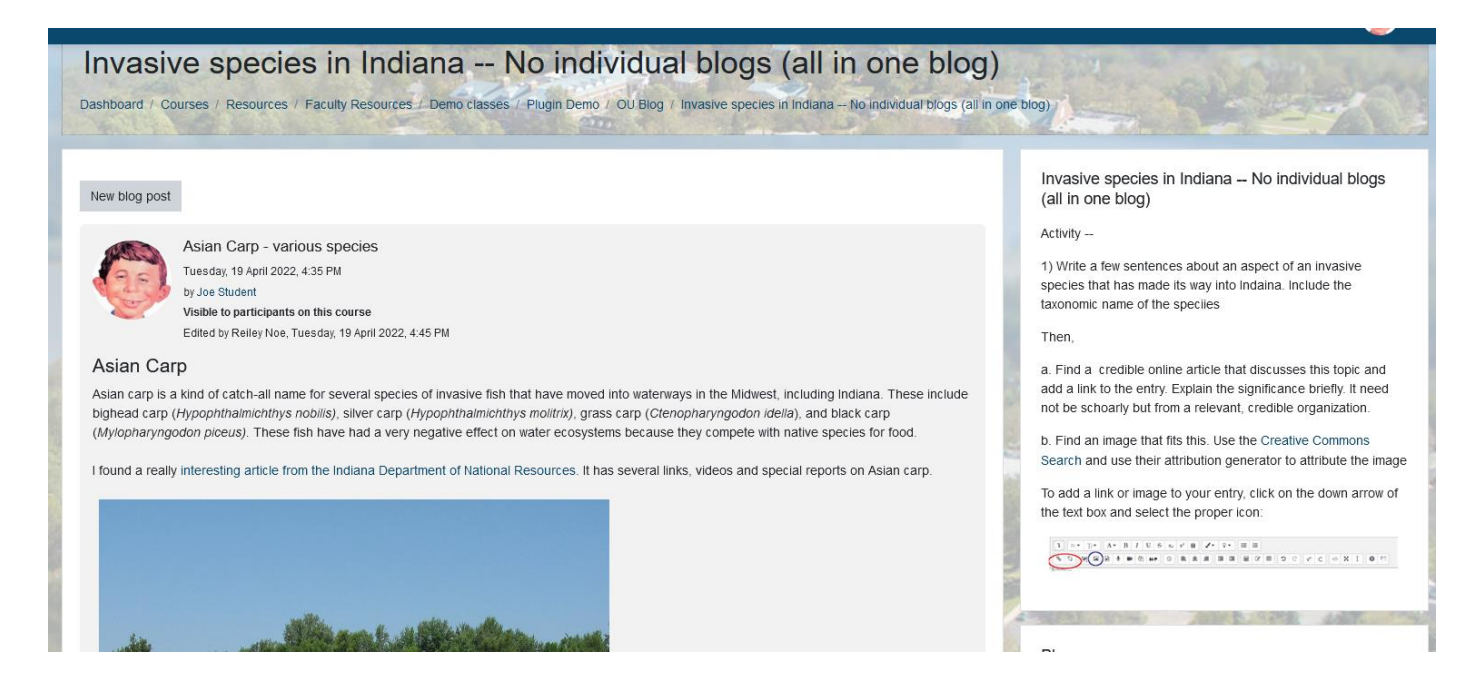

At the bottom of the post you'll notice an opportunity for the author to **Edit** or **Delete**, **a place for others to comment** and a **permalink** that will link to a specific post.

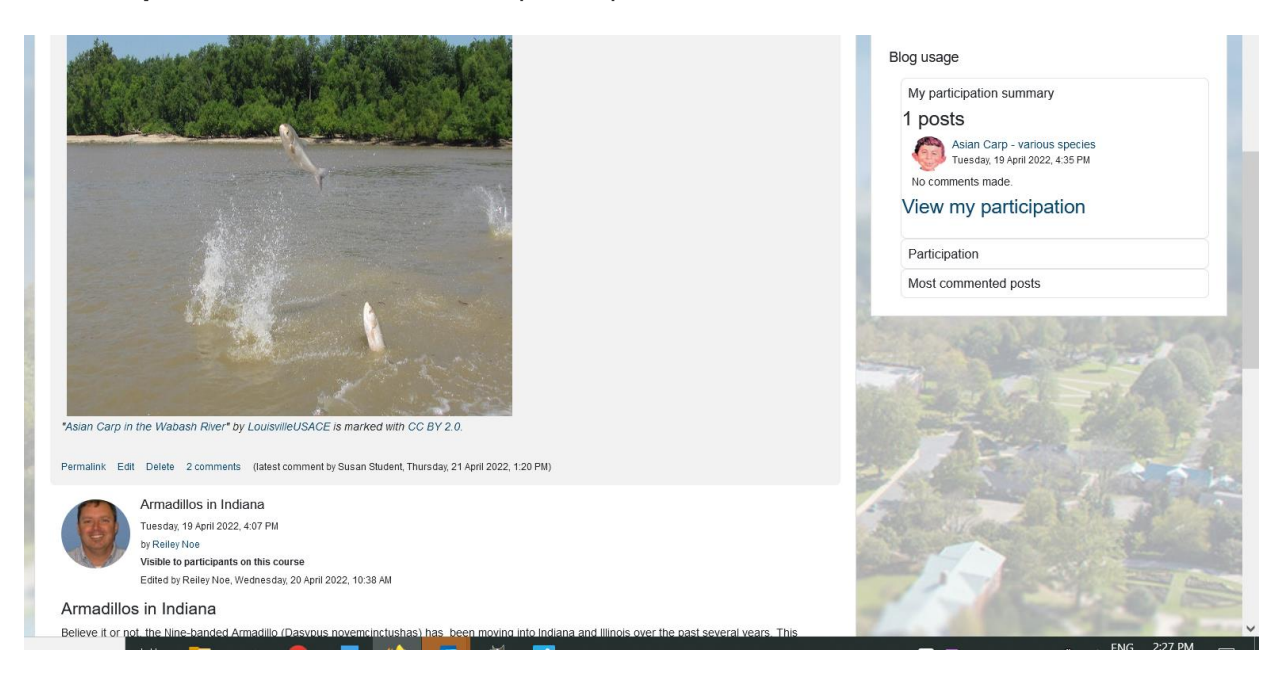

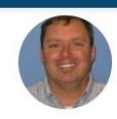

Armadillos in Indiana Tuesday, 19 April 2022, 4:07 PM by Relley Noe Visible to participants on this course

Edited by Reiley Noe, Wednesday, 20 April 2022, 10:38 AM

## Armadillos in Indiana

Believe it or not, the Nine-banded Armadillo (Dasypus novemcinctushas) has been moving into Indiana and Illinois over the past several years. This seems to be part of a larger migration northward.

I found, Armadillos finding their way to Indiana, an article from AgNews, put out by Purdue University. The article believes that this migration will be limited because of the cold weather in the Midwest. They mentioned that although they burrow underground, they don't hibernate and feed off insects. The article notes that there have been 11 sightings between 2003 and 2014 in Southwestern Indiana.

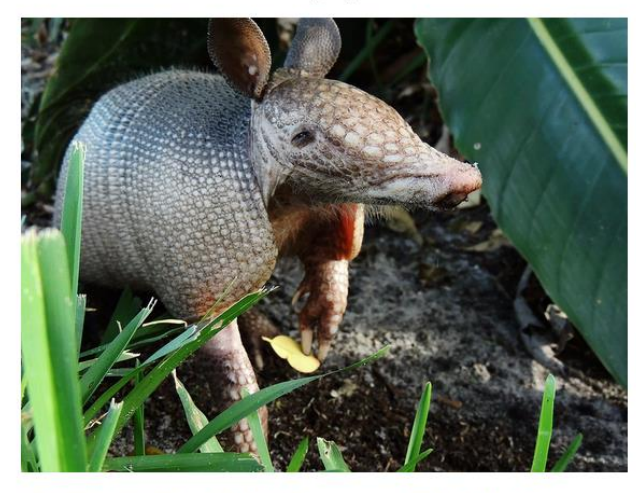

"Nine-banded Armadillo" by Jim Mullhaupt is marked with CC BY-NC-ND 2.0.

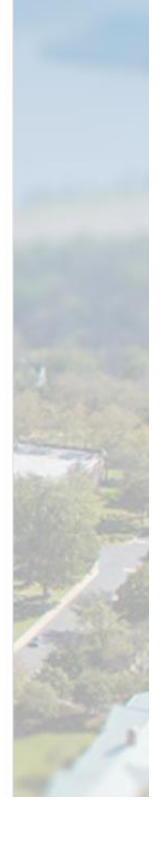

2. Private journal – Separate Individual Blogs

The **Separate Individual Blogs** setting allows you to have a direct student-to-teacher blog that acts as a private journal. There is no comment area because it is hermetically sealed away from other students. Here a student blogs about that fantasical American creature of the prairies, the Jackalope.

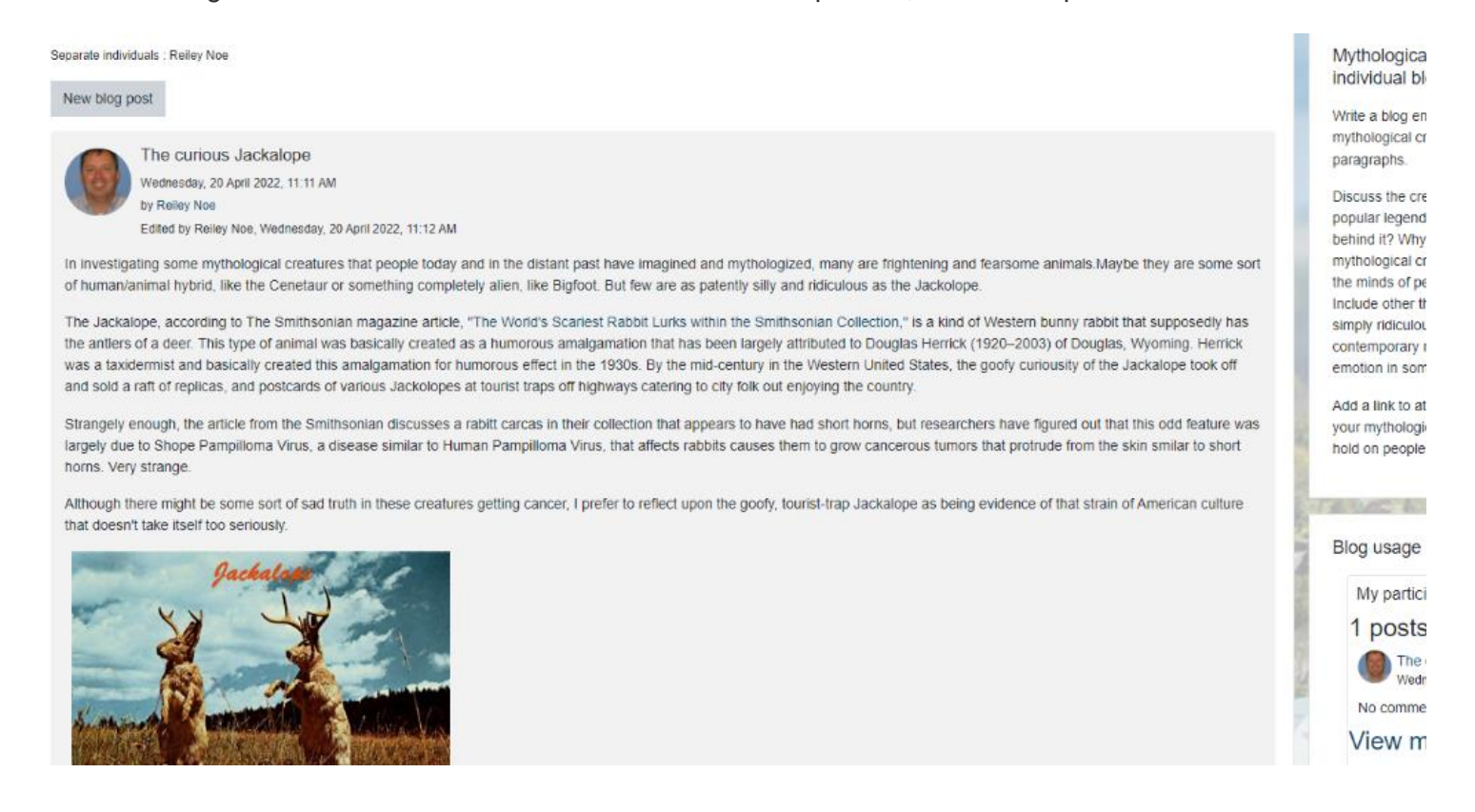

3. Shared blogs that other students can access and comment on - Visible Individual Blogs

In this example, a class is blogging about their May Term course in the South Pacific (we can dream, right).

They are to blog about the culture, history and geography of one island nation on the trip or nearby to teach their classmates. They are to add a link to a story, a map and a video to their blog. The drop down menu in the upper left corner allows students to access each other's blogs without having an infinite scroll. Joe blogs about Samoa.

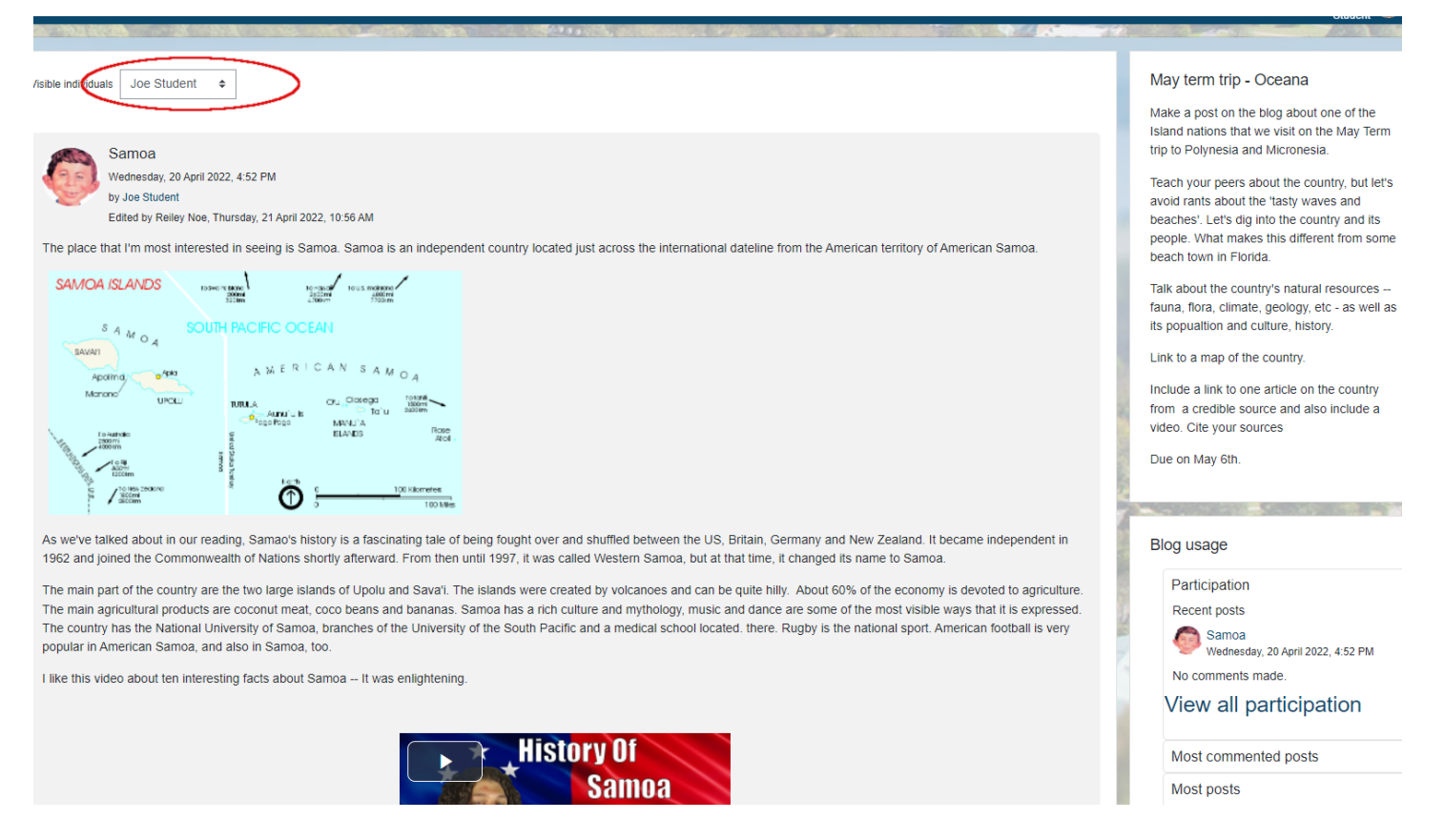

4. Joe picks out Reiley's blog by using the drop-down menu.

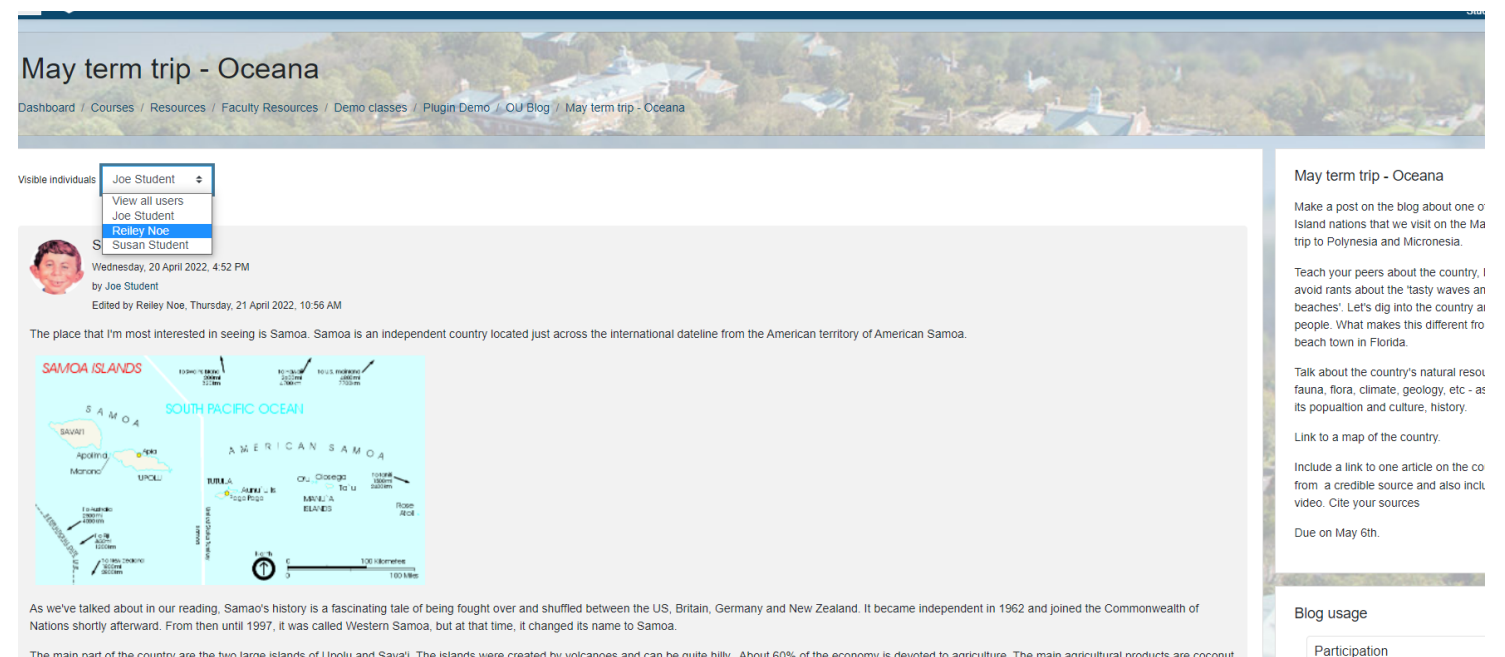

Recent posts

The main part of the country are the two large islands of Upolu and Sava'l. The islands were created by volcances and can be quite hilly. About 60% of the economy is devoted to agriculture. The main agricultural products are coconut meat, coco beans and bananas. Samoa has a rich culture and mythology, music and dance are some of the most visible ways that it is expressed. The country has the National University of Samoa, branches of the University of the

5. Joe reads Reiley's blog about Tuvalu. Afterward he can pick out another student by using the dropdown menu and read that student's blog

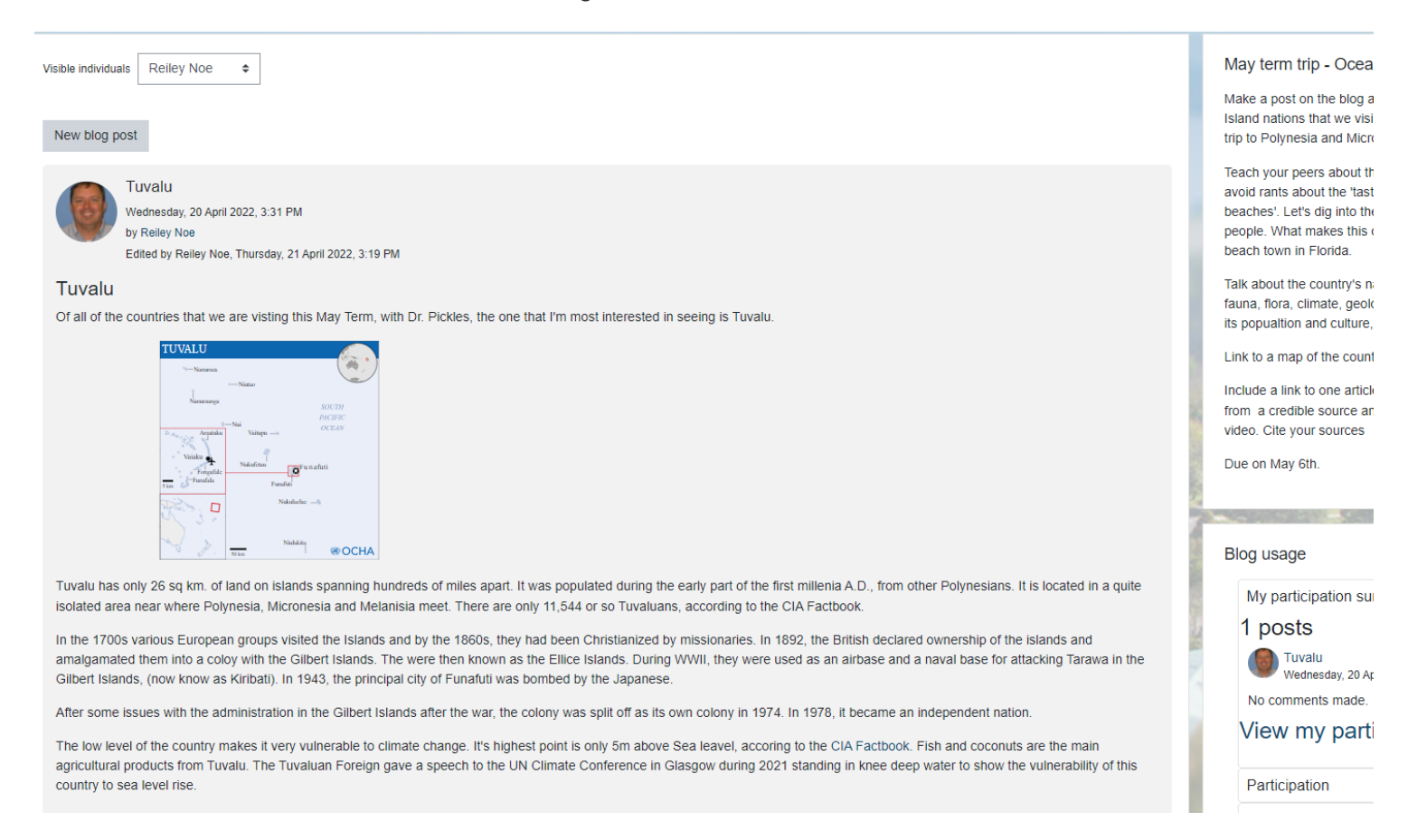

At the bottom left side of the entry, you'll see links that allow you to add a **permalink** that points back to a particular post, as well as, an **Edit** and a **Delete** link that gives you an opportunity to edit the posting or delete it, and finally an **"Add your comment'** link which lets a student comment on another student's blog.

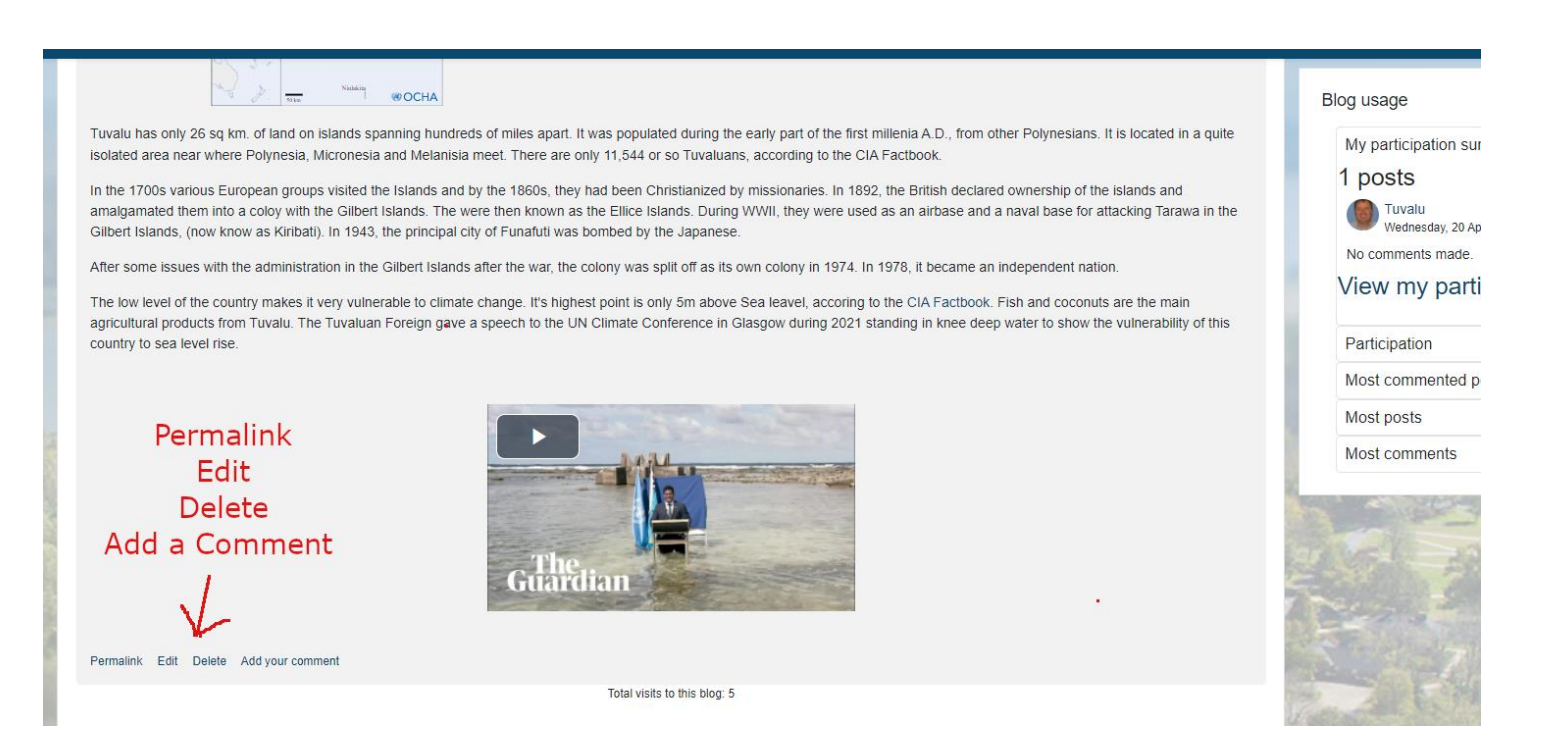

## How to set up an OU Blog

 On the course page, click on the button to 'turn editing on' and then on the link for a particular week or topic to 'add an activity or resource'. On the menu of activities and resources that appears, pick out OU blog.

| *    | 🕂 OU Blog 🖌                       | Add an activity of     | or resource |               |                    |                          | ×           | Edit 👻                        | 💌 🋗 Hide (                                          |
|------|-----------------------------------|------------------------|-------------|---------------|--------------------|--------------------------|-------------|-------------------------------|-----------------------------------------------------|
|      | 🕂 👋 Invasive species in Indiana   | Search                 |             |               |                    |                          |             | Edit 👻 🛔                      |                                                     |
|      | 🕂 🕌 Mythological Creatures - (sep | All Activities         | Resources   |               |                    |                          |             | Edit 👻 🛔                      | Upcoming e                                          |
|      | T 🦥 May term trip - Oceana 🖋 L    |                        |             |               | _                  |                          |             | Edit 👻 🖷                      | Go to calenda                                       |
|      |                                   |                        | <u></u>     | G             |                    |                          |             | + Add an activity or resource |                                                     |
|      | + topic 3 🖌                       | Assignment             | Attendance  | BigBlueButton | Board              | Book                     | Chat        | Edit 👻                        | Quickmail                                           |
|      |                                   | Choice                 | Database    | Debate        | eric external tool | Feedback                 | File        | + Add an activity or resource | View Draft                                          |
|      | + Topic 3 🌶                       | ☆ <b>0</b>             | ☆ <b>0</b>  | ☆ <b>0</b>    | ☆ <b>0</b>         | ☆ <b>0</b>               | ☆ <b>0</b>  | Edit 👻                        | <ul> <li>My Signati</li> <li>Alternate E</li> </ul> |
|      |                                   | FlatWorld              |             | <b>F</b>      | Aa                 | H-P                      | IMS content | + Add an activity or resource | Configurat                                          |
|      | 🕂 Topic 4 🖌                       | Homework               | Folder      | Forum         | Glossary<br>☆ ❶    | н5Р<br>☆ <b>0</b>        | package     | Edit 👻                        | Respondus                                           |
| 1000 |                                   | њP                     | 2           | Ø             | 25                 | * (                      | *           | + Add an activity or resource |                                                     |
|      | + Topic 5 🖌                       | Interactive<br>Content | Journal     | Label         | Lesson             | MATLAB<br>Coding Problem | OU blog     | Edit 👻                        |                                                     |
|      |                                   | ☆ 0                    | ☆ 🚯         | ☆ 0           | ☆ 🚯                | ☆ <b>0</b>               | \$ O        | + Add an activity or resource |                                                     |
|      |                                   | 9                      |             |               |                    | C                        |             |                               | 102 201                                             |

2. Give a **name** to the blogging activity that you are assigning. In the **intro area, add your prompt** or description of what you want them to blog about. You have the full Moodle Atto editor, so feel free to add images, video, etc., if you need to. Leave the **'Allow Comments...' setting** to be '**Yes** for logged-in users'.

| Adding a new OU blog to T           | ppic 4e                                                                    |
|-------------------------------------|----------------------------------------------------------------------------|
| - General                           |                                                                            |
| Blog name                           | Name your blogging activity                                                |
| Intro                               | 1 [fi * ] Ti * ] A * B I U S x <sub>2</sub> x <sup>2</sup> B I * Q * ] ≡ ≡ |
|                                     |                                                                            |
|                                     | Add your prompt.                                                           |
|                                     |                                                                            |
|                                     |                                                                            |
|                                     |                                                                            |
| Allow comments (if chosen for post) | Yes, from logged-in users     Eave this default for comments               |
| Individual blogs                    | No (blog together or in groups)                                            |
| Shared blog                         | Θ                                                                          |
| Maximum visibility                  | Visible to participants on this course                                     |
|                                     | Show intro when posting                                                    |
| Maximum attachment size             | S00KB         \$                                                           |
| Maximum number of attachments       | <b>9</b> ¢                                                                 |

3. What you pick for the **Individual blogs drop-down menu** determines which of the three blog styles shown above are used.

Basically using '**No**' gives you a single blog that you scroll vertically through. '**Separate individual blogs**' act as a private one-way blog between student and teacher. '**Visible individual blogs**' allow for students to comment on blogs but uses that drop-down menu to save real estate (and aggravating death scrolls for large classes).

| A   | a managements                       | 0.477 |                                                                                                    |
|-----|-------------------------------------|-------|----------------------------------------------------------------------------------------------------|
|     | Adding a new OU blog to T           | opic  | 40                                                                                                    |
|     | General                             |       |                                                                                                    |
|     | Blog name                           | 0     |                                                                                                    |
| B.  | Intro                               |       | I Fr ▼ Tr ▼ A ▼ B I U S x2 x3 B I V I II II                                                                      |
| н.  |                                     |       |                                                                                                    |
|     |                                     |       |                                                                                                    |
| 12  |                                     |       |                                                                                                    |
| 8   |                                     |       |                                                                                                    |
| Mal | Allow comments (if chosen for post) | 0     | Yes, from logged-in users                                                                                        |
|     | Individual blogs                    | 0     | No (blog together or in groups) +                                                                                |
|     | Shared blog                         | 8     | Separate individual blogs<br>Visible individual blogs<br>between                                                 |
|     | Maximum visibility                  | 0     | Visible to participants on this course No (the long scrolling single blog)                                       |
|     |                                     |       | <ul> <li>Show intro when posting</li> <li>Separate individual blogs</li> <li>Visible individual blogs</li> </ul> |
|     | Maximum attachment size             | 0     |                                                                                                    |
|     | Maximum number of attachments       | 0     | 9 ¢                                                                                                    |
|     | Number of posts per page            | 0     | 25 ¢                                                                                                    |

4. Keep the 'Maximum Visibility' selection set at 'Visible to participants in this course'. If you pick another selection, you might be making a blog much more visible that you probably want. There is potential for other classes and other campuses to access the blog.

| Allow comments (if chosen for post) | Ves, from logged-in users                                                                                                    |  |
|-------------------------------------|----------------------------------------------------------------------------------------------------|--|
| Individual blogs                    | No (blog together or in groups) O                                                                                                    |  |
| Shared blog                         | Please keep this default                                                                                                    |  |
| Maximum visibility                  | Visible to participants on this course     Visible to participants on this course     Visible to everyone who is logged in the system     Visible to everyone who is logged in the system     Visible to everyone who is logg |  |
| Maximum attachment size             | <b>⊘</b> 500KB <b>♀</b>                                                                                                    |  |
| Maximum number of attachments       |                                                                                                    |  |
| Number of posts per page            |                                                                                                    |  |
| Advanced options                    |                                                                                                    |  |
| Tags                                |                                                                                                    |  |
| Contribution time period            |                                                                                                    |  |

5. Tick the '**Show intro when posting**' tick box. <u>This allows the text in the introduction</u> (just below the Name that you give to a blog to) to be visible a student when he or she posts their response to the blog prompt. Students will thank you.

| General                              |                                                                    |  |
|--------------------------------------|--------------------------------------------------------------------|--|
| Blog name                            | 0                                                                  |  |
| Intro                                | $\begin{array}{c ccccccccccccccccccccccccccccccccccc$              |  |
|                                      |                                                                    |  |
|                                      | Whatever is in here is shown                                       |  |
|                                      |                                                                    |  |
| Allow comments (if chosen for post)  | Yes, from logged-in users                                          |  |
| Individual blogs                     | No (blog together or in groups)                                    |  |
| Shared blog                          | 0                                                                  |  |
| Maximum visibility                   | Visible to participants on this course <td <="" td<="" th=""></td> |  |
|                                      | Show intro when posting Click Show Intro when posting.             |  |
| Maximum attachment size              | sooke     that makes your prompt                                   |  |
| Maximum number of attachments        | • • visibile to posters                                            |  |
| Number of posts per page             | <ul> <li>25 ⇒</li> </ul>                                           |  |
| <ul> <li>Advanced options</li> </ul> |                                                                    |  |
| ▶ Tags                               |                                                                    |  |
| Contribution time period             |                                                                    |  |

6. Click on Advanced Options, I recommend clicking on the 'Show blog usage extra statistics".

| Individual blogs                             | No (blog together or in groups)                  |
|----------------------------------------------|--------------------------------------------------|
| Shared blog                                  | 0                                                |
| Maximum visibility                           | Visible to participants on this course         • |
|                                              | Show intro when posting                          |
| Maximum attachment size                      | € 500KB                                          |
| Maximum number of attachments                | 9 ♀                                              |
| Number of posts per page                     | • Inder Advanced Options, I recommend            |
| <ul> <li>Advanced options</li> </ul>         | clicking on show blog usage. extra Statistics    |
|                                              | Show blog usage extra statistics 😧               |
| Alternate activity name (blank uses default) |                                                  |
|                                              |                                                  |
| ▶ Tags                                       |                                                  |
| <ul> <li>Contribution time period</li> </ul> |                                                  |
| Grade                                        |                                                  |
| <ul> <li>Ratings</li> </ul>                  |                                                  |
| <ul> <li>Common module settings</li> </ul>   |                                                  |
| <ul> <li>Restrict access</li> </ul>          |                                                  |
| <ul> <li>Activity completion</li> </ul>      |                                                  |
|                                              | 👝 👝 🦛 👘 💶                                        |

7. Contribution time period allows you granularly set posting and commenting times for the blog.

I recommend that you pick a consistent day of the week and time as the starting and ending times in your class. What seems to work best for students would be starting to allow posting when a day begins (00:00) and ending it at the stroke of midnight (23:59).

|                               | Chable host intbott 🚷                                                                            |  |  |  |  |  |  |  |
|-------------------------------|--------------------------------------------------------------------------------------------------|--|--|--|--|--|--|--|
| Tags                          |                                                                                                  |  |  |  |  |  |  |  |
| Contribution time period      |                                                                                                  |  |  |  |  |  |  |  |
| Posting only allowed from     | 21 ◆     April ◆     2022 ◆     00 ◆     100 ◆     100 ◆                                         |  |  |  |  |  |  |  |
| Posting only allowed until    | 28 ◆         April         ◆         2022 ◆         23 ◆         59 ◆         箇         ☑ Enable |  |  |  |  |  |  |  |
| Commenting only allowed from  | 21 ¢ April ¢ 2022 ¢ 00 ¢ ∰ ⊄ Enable                                                              |  |  |  |  |  |  |  |
| Commenting only allowed until | 1 ◆         May ◆         2022 ◆         23 ◆         59 ◆         iiii Z Enable                 |  |  |  |  |  |  |  |
| Grade                         |                                                                                                  |  |  |  |  |  |  |  |
| Ratings                       | Set when posting and commenting is allowed.                                                      |  |  |  |  |  |  |  |
| Common module settings        | starting posting at 00:00 and ending it at 23:59                                                 |  |  |  |  |  |  |  |
| Restrict access               | (that is right at the stroke of midnight)                                                        |  |  |  |  |  |  |  |
| Activity completion           | generally his the mestyle of most students.                                                      |  |  |  |  |  |  |  |
| Tags                          | Whatever you choose, just be consistent.                                                         |  |  |  |  |  |  |  |
|                               |                                                                                                  |  |  |  |  |  |  |  |

8. The **default for the blog activity is to have it ungraded**. You can grade it in one of two different ways, though, either by <u>grading a blog activity by using Grade</u> (where you make one grade for the entire activity) <u>or Ratings</u> (where the teacher rates each post). With ratings you can select from several choices for how the grades are added up, but more on that later. We are going to look at Grade first.

The Grading drop-down menu is where you specify whether you are using the Grading method or the Ratings method. We'll pick 'Teacher grades students' to show grading first, then ratings.

|                                                                                                    |                                                                                                    | <b></b> |  |  |  |  |  |
|----------------------------------------------------------------------------------------------------|----------------------------------------------------------------------------------------------------|---------|--|--|--|--|--|
| Posting only allowed from                                                                                                    | 21 ● April ● 2022 ● 00 ● 00 ●                                                                                                    |         |  |  |  |  |  |
| Posting only allowed until                                                                                                    | 28 ●         April         ●         2022 ●         23 ●         59 ●                                                                                                    |         |  |  |  |  |  |
| Commenting only allowed from                                                                                                    | 21 € April € 2022 € 00 € 10 € 11 Enable                                                                                                    |         |  |  |  |  |  |
| Commenting only allowed until                                                                                                    | 1         ●         2022         ●         23         ●         箇         ☑ Enable                                                                                                    |         |  |  |  |  |  |
| - Grade                                                                                                    |                                                                                                    |         |  |  |  |  |  |
| Grading<br>Grade                                                                                                    | <ul> <li>No grade (default)</li> <li>No grade (default)</li> <li>Textiliter grades students</li> <li>Use rating</li> <li>Type Point *</li> <li>Maximum grade</li> <li>To by rating individual</li> <li>posts.</li> </ul> |         |  |  |  |  |  |
| <ul> <li>Ratings</li> <li>Roles with permission to rate</li> <li>Aggregate type</li> <li>No ratings</li> <li>No ratings</li> </ul> |                                                                                                    |         |  |  |  |  |  |
| Common module settings                                                                                                    |                                                                                                    |         |  |  |  |  |  |

9. After selecting '**Teacher Grades Students**', then popups appear to let you grade by **points** or a **scale** (like pass/fail). Click Save.

|                                      |                                                                                                    | Teacher |
|--------------------------------------|----------------------------------------------------------------------------------------------------|---------|
|                                      | Show intro when posting                                                                                |         |
| Maximum attachment size              | © 500KB ¢                                                                                              |         |
| Maximum number of attachments        | <b>∂</b> 9 •                                                                                           |         |
| Number of posts per page             | 25 €                                                                                                   |         |
| <ul> <li>Advanced options</li> </ul> |                                                                                                    |         |
| ▶ Tags                               |                                                                                                    |         |
| Contribution time period             |                                                                                                    |         |
| - Grade                              | Teacher grades                                                                                         |         |
| Grading                              | Teacher grades students ①      Points can only be graded when either grade trop or rains trop are set. |         |
| Grade                                | Point • Pick point or scale (for Pass Fail) Maximum grade 100                                          |         |
| <ul> <li>Ratings</li> </ul>          | Save                                                                                                   |         |
| Common module settings               |                                                                                                    |         |
| Restrict access                      |                                                                                                    |         |
| Activity completion                  | N/                                                                                                    |         |

10. So HOW do you grade a blog?

First, I would advise Teachers to <u>open a second browser</u> and logging into Moodle, then the class and finally into the blog.

Having a second browser with the actual blog text available will help grading because you **can toggle between the blog text and the screen to grade**.

To access the screen for grading, Teachers will see a '**Participation by User**' button. Click on that button to grade the blog.

| May term trip - Oceana Dashboard / Courses / Resources / Faculty Resources / Demo classes / Plugin Demo / OU Blog / May term trip - Oceana                                                                                                    | RECEIPT                                                                                                    |
|----------------------------------------------------------------------------------------------------|----------------------------------------------------------------------------------------------------|
| Visible individuals Joe Student   Participation by user                                                                                                    | <ul> <li>May term trip - Oceana</li> <li>Make a post on the blog about one of the<br/>Island nations that we visit on the May<br/>trip to Polynesia and Micronesia.</li> </ul>                                                                                                    |
| Samoa<br>Wednesday, 20 April 2022, 4:52 PM<br>by Jos Student<br>Edited by Reiley Noe, Thursday, 21 April 2022, 10:56 AM                                                                                                    | Teach your peers about the country, but<br>avoid rants about the 'tasty waves and<br>beaches'. Let's dig into the country and<br>people. What makes this different from<br>beach town in Florida.                                                                                    |
| The place that I'm most interested in seeing is Samoa. Samoa is an independent country located just across the international dateline from the American territory of American Samoa.<br>SAMOA ISLANDS<br>SAMOA SUMP PACIFIC OCEAN<br>SAMOA<br>SOUTH PACIFIC OCEAN<br>SAMOA<br>SAMOA | Talk about the country's natural resourc<br>fauna, flora, climate, geology, etc - as w<br>its population and culture, history.<br>Link to a map of the country.<br>Include a link to one article on the coun<br>from a credible source and also include<br>video. Citle your sources |

11. Here is the interface that you'll use to grade. The students are arrayed vertically with the number of posts and comments available.

The final column, **Grades**, has a dropdown menu that allows you to grade the student. By default it is set up as a fraction of points attained / total points available.

Here, after toggling over to Joe's Blog about Samoa (and maybe consulting a rubric), I grade him at 92/100 points.

| From                   |                               | 0  | .01 +   | Anni  |   | 2822 * | m Enable   |        |                                      |   |
|------------------------|-------------------------------|----|---------|-------|---|--------|------------|--------|--------------------------------------|---|
| 1 Ion                  |                               | U  | 21 ¥    | April | ÷ | 2022 4 |            |        |                                      |   |
| То                     |                               |    | 21 0    | April | ٥ | 2022 Ф | 🛗 🗆 Enable |        |                                      |   |
|                        | 2                             |    | Update  |       |   |        |            | Pick a | grade from the                       |   |
| Download table data as | Comma separated values (.csv) | ۰, | Downloa | 5.E   |   |        |            |        | dropdown                             |   |
|                        | User                          |    |         |       |   |        | Posts      | Corr   | a student                            |   |
| 0                      | Joe Student (Details)         |    |         |       |   |        | 1          | 0      | No grade                             | ] |
| ۲                      | Relley Noe (Details)          |    |         |       |   |        | 1          | 0      | 100 / 100<br>99 / 100<br>98 / 100    |   |
| 8                      | Susan Student (Details)       |    |         |       |   |        | 1          | 0      | 97 / 100<br>96 / 100<br>95 / 100     |   |
| Save grades            | 1                             |    |         |       |   |        |            |        | 94/100<br>95/100<br>92/100<br>91/100 | > |
|                        |                               |    |         |       |   |        |            |        | 90 / 100<br>89 / 100                 |   |

12. On the page, you can pick a certain period of time to view for the blog. The grade, however, reflects the entire grade item. You can **download** grades for the class with the button.

But whatever you do, **make sure to save the grades** by clicking the Save button in the lower left of the screen. This will save the grades that you've given to students for the blog.

| May term               | trip - Oceana<br>Resources / Faculty Resources / Den | classes, / Plugin Demo / OU Blog / May term trip - Oceana | User participation | 5-1-       |
|------------------------|------------------------------------------------------|-----------------------------------------------------------|--------------------|------------|
| Participation          | - All time Display                                   | a certain period of time                                  |                    |            |
| From                   | 9 di di 10                                           | 21 • April • 2022 • 🛗 🗆 Enable                            |                    |            |
| То                     |                                                      | 21 • April • 2022 • 🛗 🗆 Enable                            |                    |            |
| Download table data as | Comma separated values (.csv) +                      | Download grades                                           | Comments           | Grades     |
|                        | Joe Student (Details)                                | 1                                                         | 0                  | 92 ( 100   |
| •                      |                                                      |                                                           |                    | 527100 ¥   |
|                        | Relley Noe (Details)                                 | 1                                                         | 0                  | 79/100 🗢   |
|                        | Susan Student (Details)                              | 1                                                         | 0                  | No grade 🔹 |

13. Ratings – to enable grading by ratings rather than by grade, pick **Use ratings** on the drop-down menu under Grade.

| Maximum number of attachments |                                                                                                    |
|-------------------------------|----------------------------------------------------------------------------------------------------|
| Number of posts per page      | <ul> <li>€ 25 €</li> </ul>                                                                                                    |
| Advanced options              |                                                                                                    |
| Tags                          |                                                                                                    |
| Contribution time period      |                                                                                                    |
| Grade<br>Grade                | Vise ratings     Vise ratings     Vise ratings     Vise ratings     Vise ratings     Vise ratings     Vise ratings     Vise ratings     Vise ratings     Vise ratings     Vise ratings     Vise ratings |
| Ratings                       |                                                                                                    |
| Roles with permission to rate | Manager, Teacher, Non-editing teacher                                                                                                    |
| Aggregate type                | No ratings                                                                                                    |

14. For Aggregate type, pick one of the types of aggregations that appear in the drop down menu.

For more information on how it compiles ratings for each post, look at the question mark in the blue circle, or looking at the <u>explanation in Moodle docs under Aggregate Type</u>. We'll use average of ratings here in this example. It will average ratings for multiple posts in this particular blog grade item on Oceana.

| - Grade                       |                                                          |
|-------------------------------|----------------------------------------------------------|
| Grading                       | <b>⊘</b> Use ratings         \$                          |
| Grade                         | Type Point  Maximum grade 100                            |
| Ratings                       |                                                          |
| Roles with permission to rate | Manager, Teacher, Non-editing teacher                    |
| Aggregate type                | Pick type of     rating that you are                     |
| Common module settings        | Average of ratings<br>Count of ratings<br>Maximum rating |
| Restrict access               | Minimum rating<br>Sum of ratings                         |
| Activity completion           |                                                          |
| Tags                          |                                                          |
| Competencies                  |                                                          |
|                               | Save and return to course Save and display Cancel        |

15. After selecting an **Aggregate type**, you get <u>drop downs for under Type for a scale</u> (where you can enable pass/fail or other scale) <u>or points or none</u>. Select a maximum point amount for the grade **for each post.** You can restrict the time for ratings by date or time. **Click Save** to save your choices.

|                                         |   | 100                                                                                                    |
|-----------------------------------------|---|----------------------------------------------------------------------------------------------------|
|                                         |   |                                                                                                    |
| ✓ Ratings                               |   |                                                                                                    |
| Roles with permission to rate           | 0 | Manager, Teacher, Non-editing teacher                                                                                                    |
| Aggregate type                          | 0 | Average of ratings \$                                                                                                    |
| Scale                                   | 0 | Type Point  Scale or points Maximum grade                                                                                                    |
|                                         |   | Restrict ratings to items with dates in this range:     Restrict time                                                                               |
| То                                      |   | 21 •       April •       2022 •       00 •       00 •       Of         28 •       April •       2022 •       23 •       59 •       ff       ratings |
| Grade category                          | 0 | Uncategorised ¢                                                                                                    |
| Grade to pass                           | 0 | 0.00                                                                                                    |
| Common module settings                  |   |                                                                                                    |
| <ul> <li>Restrict access</li> </ul>     |   | Click Save                                                                                                    |
| <ul> <li>Activity completion</li> </ul> |   |                                                                                                    |
| ▶ Tags                                  |   |                                                                                                    |
| <ul> <li>Competencies</li> </ul>        |   |                                                                                                    |

16. Click on the **Rate** drop-down menu near the bottom left side of the post and select the value you want to give for the post. Note that you cannot rate comments, just posts. We'll give Joe an 8 for the blog post.

|                | References                                                                                                    |
|----------------|----------------------------------------------------------------------------------------------------|
|                | Samoa Contry Profile (n.d.) BBC. retreived from https://www.bbc.com/news/world-asia-15655855                                                                                                    |
|                | Samoan History. (n.d) State Department. Retrieved from https://ws.usembassy.gov/our-relationship/policy-history/samoan-history/                                                                                                    |
|                | MACPHERSON, CLUNY. "Samoa." Countries and Their Cuitures, edited by Carol R. Ember and Melvin Ember, vol. 4, Macmillan Reference USA, 2001, pp. 1907-1912. Gale eBool<br>link.gale.com/apps/doc/CX3401700211/GVRL?u=hano32588&sid=bookmark-GVRL&xid=15f96600. Accessed 21 Apr. 2022. |
| Contraction of | Average of ratings: - Rate  Permalink Edit 0 Rate ur comment                                                                                                    |
|                | 1 Total visits to this blog: 3                                                                                                    |
|                | Mythological     3<br>5<br>5     separate individual blogs)     Jump to     Introdu                                                                                                    |
|                |                                                                                                    |
|                | 10 Moodle Docs for this page                                                                                                    |
|                | You are logged in as Reiley Noe: Teacher (Return to my normal role)                                                                                                    |

17. The **OU blog automatically populates in the gradebook** when you add it to the course page, so you don't need to add it manually to the gradebook when you are setting up activities for the term.

The 8.0 that we grade him for his post shows up in the grader report. If we had this set up as the average of ratings, it will average the ratings for this particular blog grade item.

| Grade administration / G                                                                                       | rader report                                    | the second                                                                                                    |                                                                                                    | Turn editing on                  |                                  |                                  |              |
|----------------------------------------------------------------------------------------------------|-------------------------------------------------|----------------------------------------------------------------------------------------------------|----------------------------------------------------------------------------------------------------|----------------------------------|----------------------------------|----------------------------------|--------------|
|                                                                                                    | 100 100 100 100 100 100 100 100 100 100         |                                                                                                    |                                                                                                    |                                  |                                  |                                  |              |
|                                                                                                    |                                                 |                                                                                                    |                                                                                                    |                                  |                                  |                                  |              |
|                                                                                                    |                                                 |                                                                                                    |                                                                                                    |                                  |                                  |                                  |              |
|                                                                                                    |                                                 |                                                                                                    |                                                                                                    |                                  |                                  |                                  |              |
| er report                                                                                                    |                                                 |                                                                                                    |                                                                                                    |                                  |                                  |                                  |              |
|                                                                                                    |                                                 |                                                                                                    |                                                                                                    |                                  |                                  |                                  |              |
| W X Y Z                                                                                                    |                                                 |                                                                                                    |                                                                                                    |                                  |                                  |                                  |              |
|                                                                                                    |                                                 |                                                                                                    |                                                                                                    |                                  |                                  |                                  |              |
| W X Y Z                                                                                                    |                                                 |                                                                                                    |                                                                                                    |                                  |                                  | $\frown$                         |              |
| W X Y Z                                                                                                    |                                                 |                                                                                                    |                                                                                                    |                                  |                                  | $\frown$                         |              |
| W X Y Z                                                                                                    | Free hand drawing quiz 🗢 🖋                      | V Freehand drawing 🗢 🖋                                                                                                    | 👽 Cities in Italy quiz 🗢 🖋                                                                                                    | Test Visible individual bl 🗢 🖋   | Blog test - No (blog toget 💠 🌶   | 🛎 May term trip - Oceana 🗢 🖋     | Course tot   |
| W X Y Z                                                                                                    | Free hand drawing quiz 🗘 🖋                      | V Freehand drawing 🕈 🖋                                                                                                    | ✔ Cities in Italy quiz ✔                                                                                                    | 🕭 Test Visible individual bl 🗢 🖋 | Blog test - No (blog toget 🗢 🌶   | May term trip - Oceana           | ∑ Course tot |
| W X Y Z                                                                                                    | Free hand drawing quiz 🕈 🖋<br>-Q<br>-Q          | Freehand drawing <                                                                                                    | <ul> <li>Cities in Italy quiz \$ </li> <li>-Q</li> <li>-Q</li> </ul>                                                                                                    | 🗶 Test Visible individual bl ♦ 🖋 | a Blog test - No (blog toget 🗘 🍠 | May term trip - Oceana 🕈 🥒 🕴     | Σ Course tol |
| W X Y Z<br>First name / Surname A<br>Reiley Noe<br>Joe Student<br>Susan Student                                | Free hand drawing quiz \$<br>-Q<br>-Q<br>-Q     | Freehand drawing <                                                                                                    | ✓ Cities in Italy quiz ♀ ✔ -Q -Q -Q                                                                                                    | 🥭 Test Visible individual bl ♀ 🖋 | 🕭 Blog test - No (blog toget 🗘 🌶 | May term trip - Oceana 🕈 🖋 👔     | Course to    |
| W X Y Z<br>First name / Surname *<br>Birst name / Surname *<br>Doe Student<br>Susan Student<br>Uverall average | Free hand drawing quiz 🕈 🥒<br>-Q<br>Q<br>Q<br>Q | ☑ Freehand drawing ◆  -Q -Q< | <ul> <li>✔ Cities in Italy quiz </li> <li>✔</li> <li>-Q</li> <li>-Q</li></ul> | Test Visible individual bl       | Blog test - No (blog toget \$    | May term trip - Oceana 🔷 🧳 7<br> | Course tot   |

## More information:

<u>OU Blog</u> – Moodle Docs

<u>Using the OU Blog for Student Dialogue</u> – University of Glasgow College of Arts Learning Technology.